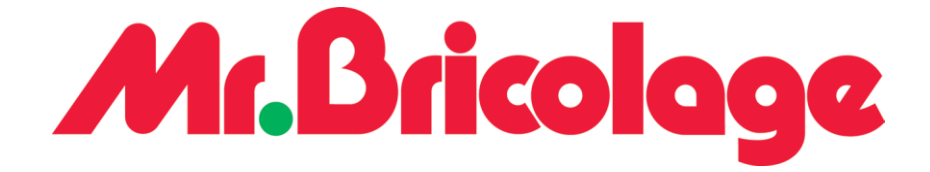

# Installation du service Orange

Diffusion : Service Infrastructure Objectif : Installation Service Orange

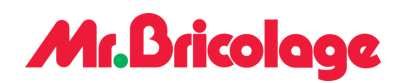

#### Table des matières

| 1. In  | nstructions           | 3  |
|--------|-----------------------|----|
| 1.1.   | Lancer l'installation | .3 |
| 1.1.1. | Etape 1               | .3 |
| 1.1.2. | Etape 2               | .4 |
| 1.1.3. | Etape 3               | .4 |
| 1.1.4. | Etape 3               | .5 |
| 1.1.5. | Etape 4               | .5 |
| 1.1.6. | Etape 5               | .6 |
| 1.1.7. | Etape 6               | .7 |

## Mr.Bricolage

Durée

→

2 mn

# 1. Instructions

# 1.1. Lancer l'installation

## 1.1.1. Etape 1

Lorsque vous consultez vos messages, vous devriez normalement en recevoir un intitulé « DM EXPRESS » :

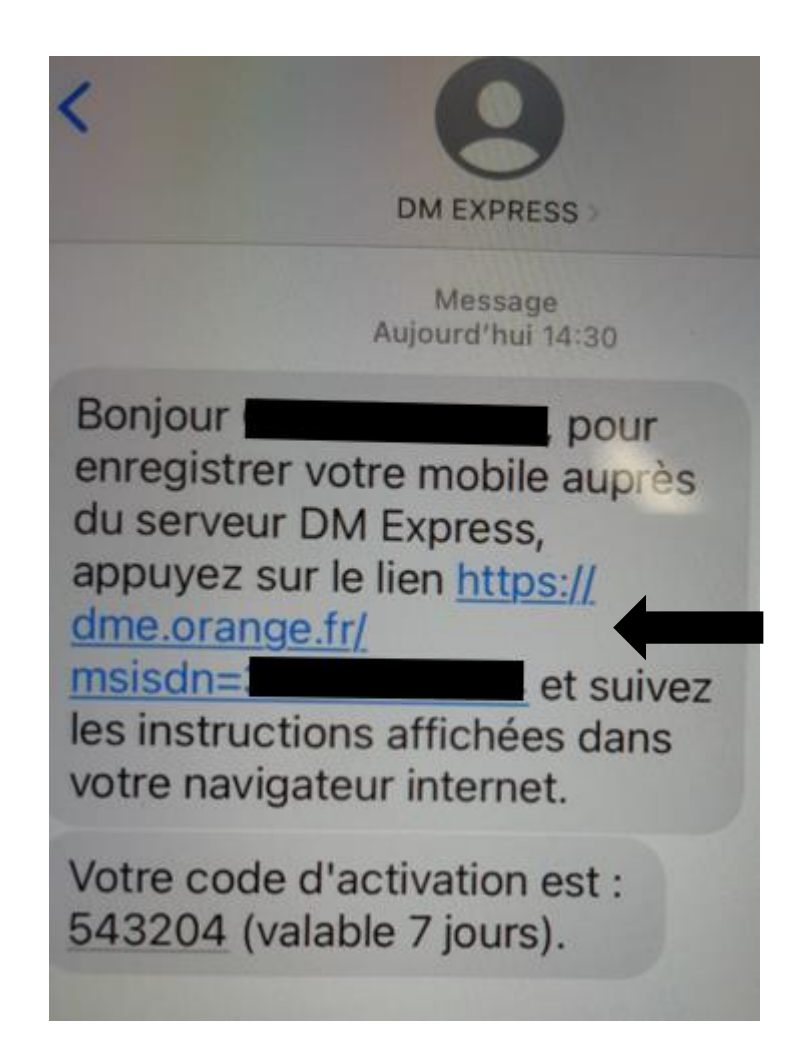

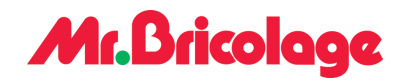

## 1.1.2. Etape 2

Une fois sur la page Orange, saisissez le numéro de votre ligne téléphonique ainsi que le code d'activation (543204) :

| N° de telephone      | 336xxxxxxx |
|----------------------|------------|
| Code<br>d'activation | 123456     |

Le numéro de téléphone doit commencer par « 33 » !

1.1.3. Etape 3

Veuillez saisir vos informations :

| Veuillez remplir les<br>Enregistrer ». | s champs ci-dessous et cliquer sur |
|----------------------------------------|------------------------------------|
| Nom                                    |                                    |
| Prénom                                 |                                    |
| Enregistrer                            |                                    |

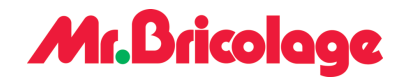

→

#### 1.1.4. Etape 3

Pour installer le profil d'activation :

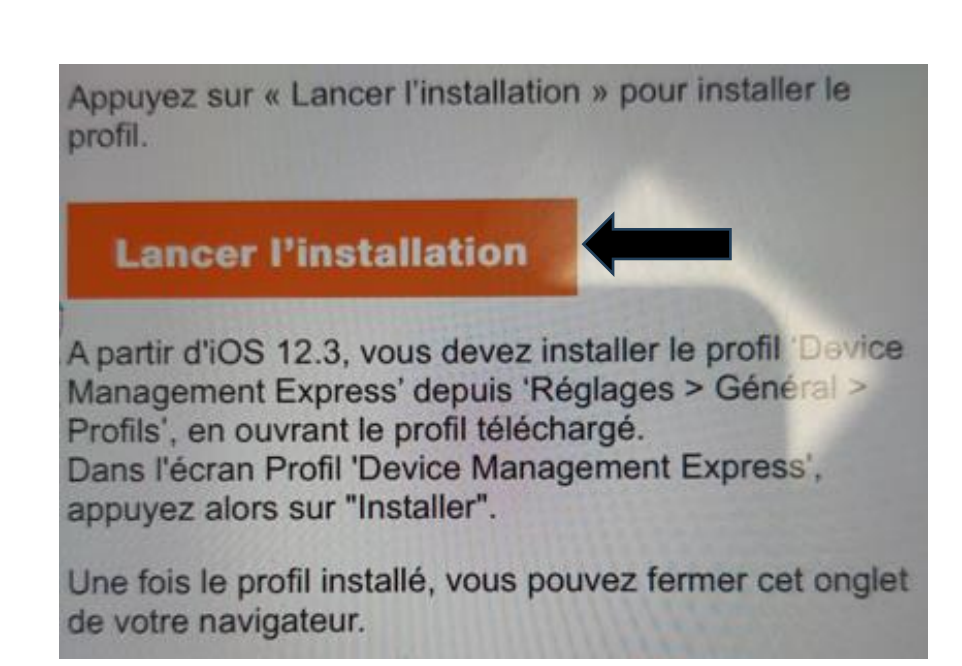

#### 1.1.5. Etape 4

Pour autoriser l'installation :

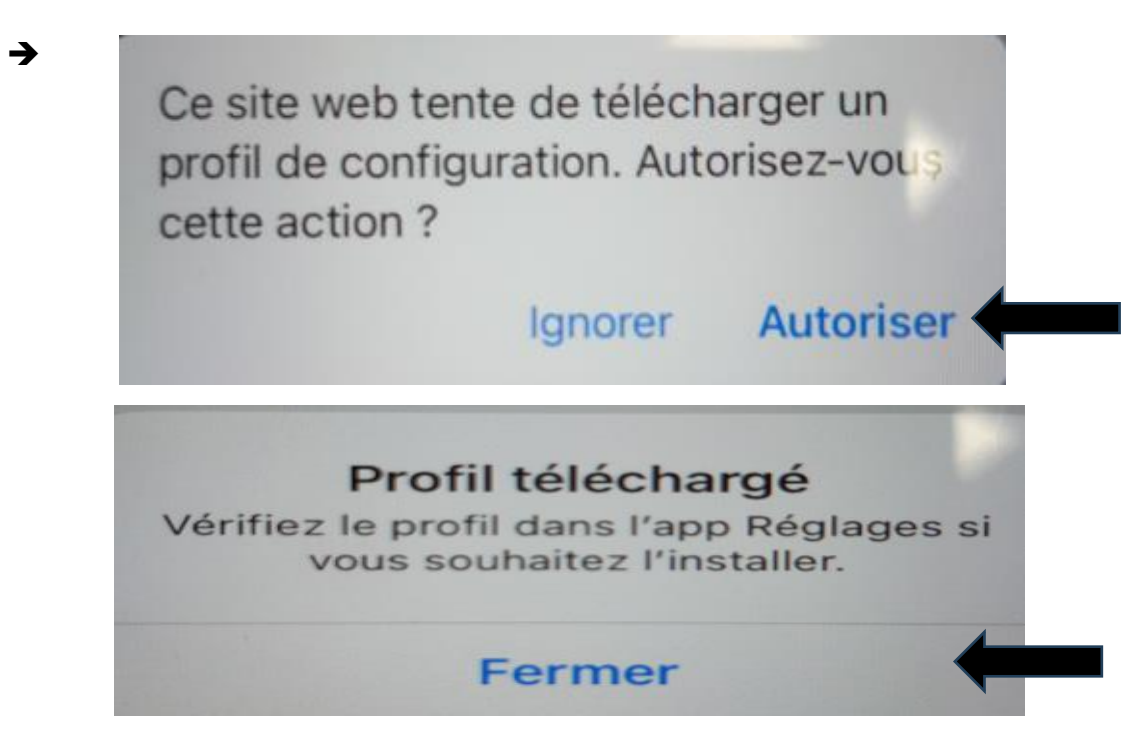

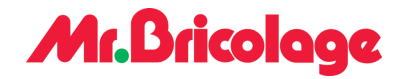

→

## 1.1.6. Etape 5

Dans les paramètres de l'iPhone, un nouvel onglet devrait être visible. Il devrait être intitulé « Profil téléchargé ». Vous pouvez cliquer dessus :

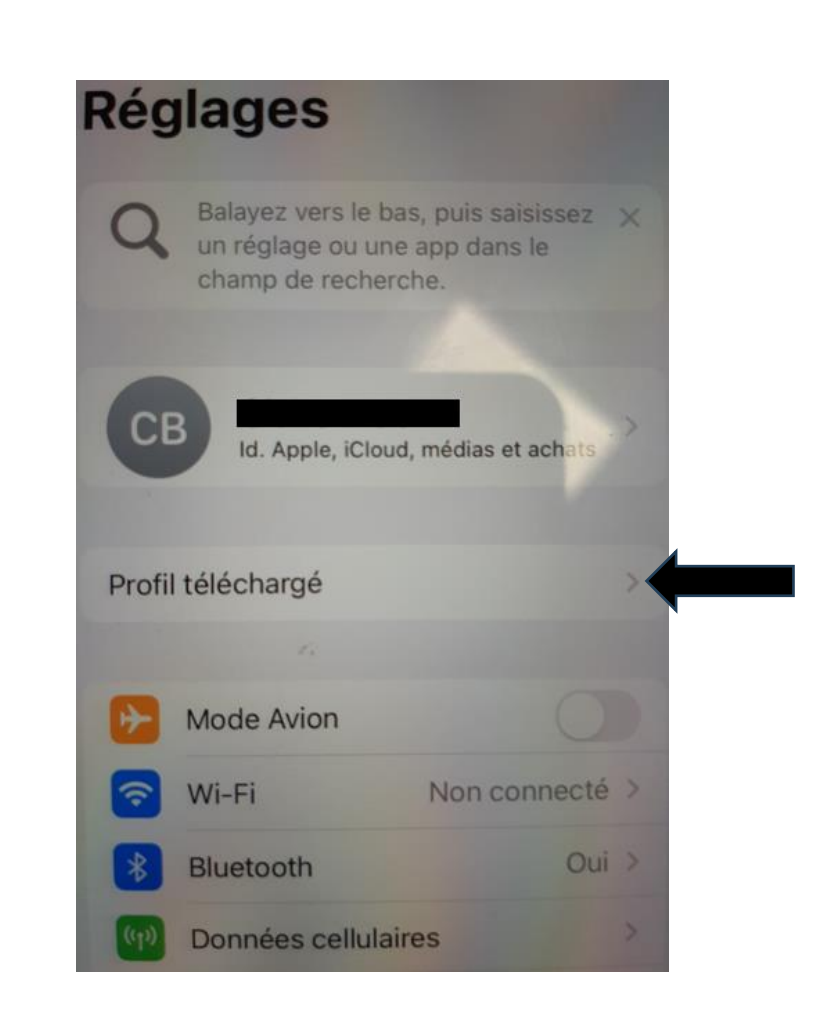

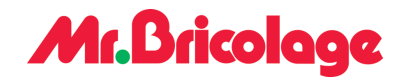

#### 1.1.7. Etape 6

Une fois sur le profil, vous pouvez cliquer sur « installer ». Vous serez alors invité à saisir votre code pour déverrouiller l'iPhone.

| Annuler     | Profil                                                                    | Installer                    |
|-------------|---------------------------------------------------------------------------|------------------------------|
|             | Device Management Exp<br>IR BRICOLAGE                                     | press                        |
| Signé par   | www.dmexpress.fr.orange-bus<br>Vérifié ✓                                  | siness.com                   |
| Description | Profil de configuration permet<br>le terminal à distance depuis d<br>MDM. | ttant de gérer<br>un serveur |
| Contenu     | Gestion des appareils mobiles<br>Certificat                               | 5                            |
| Plus de o   | détails                                                                   | >                            |
|             | 1.                                                                        |                              |
| Su          | pprimer le profil téléch                                                  | argé                         |

## Mr.Bricologe

Annuler

→

#### Avertissement

Installer

#### CERTIFICAT RACINE

L'installation du certificat « Client1 Certificate » ajoutera ce dernier à la liste des certificats fiables sur votre iPhone.

#### **GESTION DES APPAREILS MOBILES**

L'installation de ce profil permettra à l'administrateur de « https:// dmexpress.fr.orange-business.com/ ios\_mhm.php » de gérer à distance votre iPhone.

L'administrateur peut recueillir des données personnelles, ajouter ou supprimer des comptes et des restrictions, installer vos apps, les gérer et dresser leur liste, ainsi qu'effacer à distance les données de votre iPhone.

# Mr.Bricolage

→

| Annule                                                                                                    | er Avertiss                                                                                                    | ement          | Installer |  |  |  |  |  |  |
|----------------------------------------------------------------------------------------------------|----------------------------------------------------------------------------------------------------|----------------|-----------|--|--|--|--|--|--|
| CERTIFICAT RACINE                                                                                                    |                                                                                                    |                |           |  |  |  |  |  |  |
| L'installation du certificat « Client1<br>Certificate » ajoutera ce dernier à la liste<br>des certificats fiables sur votre iPhone. |                                                                                                    |                |           |  |  |  |  |  |  |
| GE                                                                                                    | Gestion à                                                                                                    | distance       |           |  |  |  |  |  |  |
| L'in<br>l'ad<br>dm                                                                                                    | Faites-vous confiance à la source de<br>ce profil pour l'inscription de votre<br>iPhone à la gestion à distance ? |                |           |  |  |  |  |  |  |
| ios_<br>iPho                                                                                                    | Annuler                                                                                                    | Oui            | re        |  |  |  |  |  |  |
| L'adr                                                                                                    | ministrateur neut                                                                                                 | recueillir des | S         |  |  |  |  |  |  |